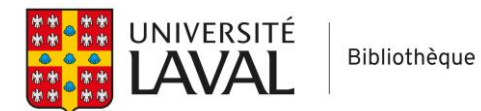

# Web of Science

## Aide-mémoire

#### Effectuer une recherche

| DOCUMENTS                                                                                   | RESEARCHERS                                                            |  |  |  |  |
|---------------------------------------------------------------------------------------------|------------------------------------------------------------------------|--|--|--|--|
| Search in: Web of Science Core Collection > Editions: All >                                 |                                                                        |  |  |  |  |
| DOCUMENTS CITED REFERENCES                                                                  |                                                                        |  |  |  |  |
| Topic                                                                                       | een* OR youth* OR girl* OR boy OR boys                                 |  |  |  |  |
| And ~     Topic     -     Example: oil spill* mediterranean       "spous* violence" OR "spo | ous* abuse" OR "spous* assault" OR "partner violence" OR "partner X    |  |  |  |  |
| O     And ~       Topic     ~       "group intervention*" OR                                | "group therap*" OR "group psychotherap*" OR "group treatment*" $	imes$ |  |  |  |  |
| + Add row + Add date range Advanced Search                                                  | Clear Search                                                           |  |  |  |  |

- Utiliser des termes de recherche en anglais
- Une ligne par concept
- OR entre les synonymes d'un même concept
- AND entre les concepts (au début de chaque ligne)
- Possibilité d'utiliser la troncature \* (ex: child\*) et l'expression exacte (ex: "partner abuse")
- Possibilité d'intégrer une troncature dans une expression exacte (ex: "spous\* abuse")
- Opérateur d'adjacence : NEAR/x ex: (spous\* OR wife OR wives OR partner\* OR conjugal\* OR domestic\*) NEAR/3 (abus\* OR assault\* OR violen\* OR maltreat\*) Adjacence: cherche les mots du premier bloc à x mots ou moins des mots du deuxième bloc, dans n'importe quel ordre
- Choix des champs à gauche. Il est suggéré de choisir le champ *Topic* (inclus les champs Titre, Résumé, Mots-clés de l'auteur et Mots-clés Plus).
- Pas de thésaurus (vocabulaire contrôlé)

Vous pouvez aussi lancer votre recherche un concept à la fois et combiner ensuite les concepts dans l'historique de recherche (mais la façon de faire est plus complexe). Pour cela, utiliser le mode *Advanced Search*.

| Торіс                           | v Example: oi<br>youth OF | l spill* mediterranean<br>R teen* OR adolescen* O | R child*                                                                                                    | ×                                                                                                    | And                                                                          | Y Add to quer                                                                                                    |
|---------------------------------|---------------------------|---------------------------------------------------|----------------------------------------------------------------------------------------------------|----------------------------------------------------------------------------------------------------|------------------------------------------------------------------------------|----------------------------------------------------------------------------------------------------|
| More options 🔺<br>Query Preview |                           |                                                   | Booleans : AND, OR, N<br>Field Tags :                                                                                                    | IOT Examples                                                                                                    | Search                                                                       | h Help                                                                                                    |
| TS=(youth OR teen* OF           | R adolescen* OR child*)   | Search 2<br>Add to history 4<br>X Clear Search ~  | <ul> <li>TS=Topic</li> <li>TI=Title</li> <li>AB=Abstract</li> <li>AU=[Author]</li> <li>AI=Author</li> <li>Identifiers</li> <li>AK=Author</li> <li>Keywords</li> </ul> | <ul> <li>PY=Year F</li> <li>CF=Confe</li> <li>AD=Addre</li> <li>OG=[Affili</li> <li>OO=Orga</li> <li>SG=Subo</li> <li>SA=Street</li> <li>CI=City</li> </ul> | Published<br>erence<br>ess<br>ation]<br>nization<br>rganization<br>t Address | <ul> <li>FT=Funding Text</li> <li>SU=Research Area</li> <li>WC=Web of Scient</li> <li>Categories<sup>[2]</sup></li> <li>IS= ISSN/ISBN</li> <li>UT=Accession<br/>Number</li> <li>PMID=PubMed ID</li> </ul> |

Choisir le champ *Topic*, inscrire votre requête pour le premier concept, cliquer sur *Add to query* 

2 Cliquer sur la flèche à droite de *Search*, sélectionner *Add to history* 

3 Cliquer sur *Clear* (ou effacer la requête dans la boîte *Query Preview*)

Répéter pour chaque concept (pour les prochains concepts, au point 2, cliquer simplement sur le bouton *Add to history*)

Ensuite, dans l'historique de recherche au bas de la page, cocher chaque ligne à combiner et cliquer sur *Combine Sets > And* :

| ✓ 3/3   Combine Sets ∨   Export ∨ |         |                                                                                                    |           |                | Clear History |   |    |
|-----------------------------------|---------|----------------------------------------------------------------------------------------------------|-----------|----------------|---------------|---|----|
| <b>~</b>                          | or<br>3 | group* NEAR/2 (intervention* OR therap* OR psychotherap* OR treatment* OR<br>counseling OR counselling OR support) (Topic) | 303,450   | Add to query 🗸 | Θ             | - | ٠  |
| <b>~</b>                          | 2       | (spous* OR wife OR wives OR partner* OR conjugal* OR domestic*) NEAR/3 (abus* OR assault* OR violen* OR maltreat*) (Topic) | 38,618    | Add to query 🗸 | Θ             | 1 | ¢  |
| <b>~</b>                          | 1       | child* OR adolescen* OR teen* OR youth* OR girl* OR boy OR boys (Topic)                                                    | 2,733,390 | Add to query 🗸 | Θ             | / | ¢. |

Pour exporter votre historique de recherche, cliquer sur *Export*, choisir *Plain Text File* (seule option disponible en date du 17 août 2022), et à *Query Content*, choisir les informations souhaitées (si vous voulez seulement les requêtes, sélectionner uniquement *Query*).

Note: par défaut, Web of Science élargit la recherche en cherchant les termes apparentés aux termes de vos requêtes (par exemple, une recherche du mot *sleeping* va aussi chercher le terme *sleep*). Si vous voulez désactiver cette fonctionnalité, cliquer sur *More options* sous la barre de recherche et activer *Exact Search* :

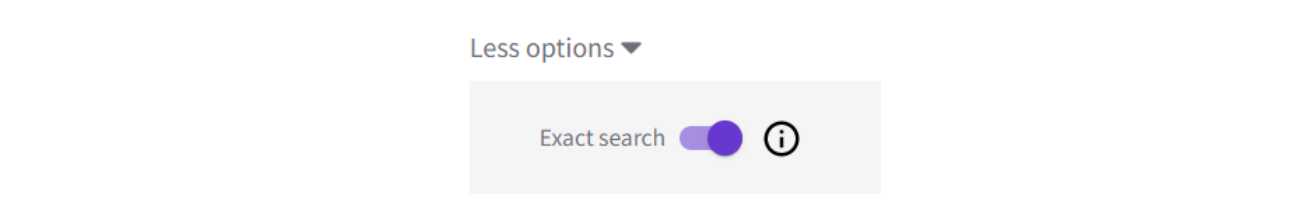

### Ajouter une limite de date

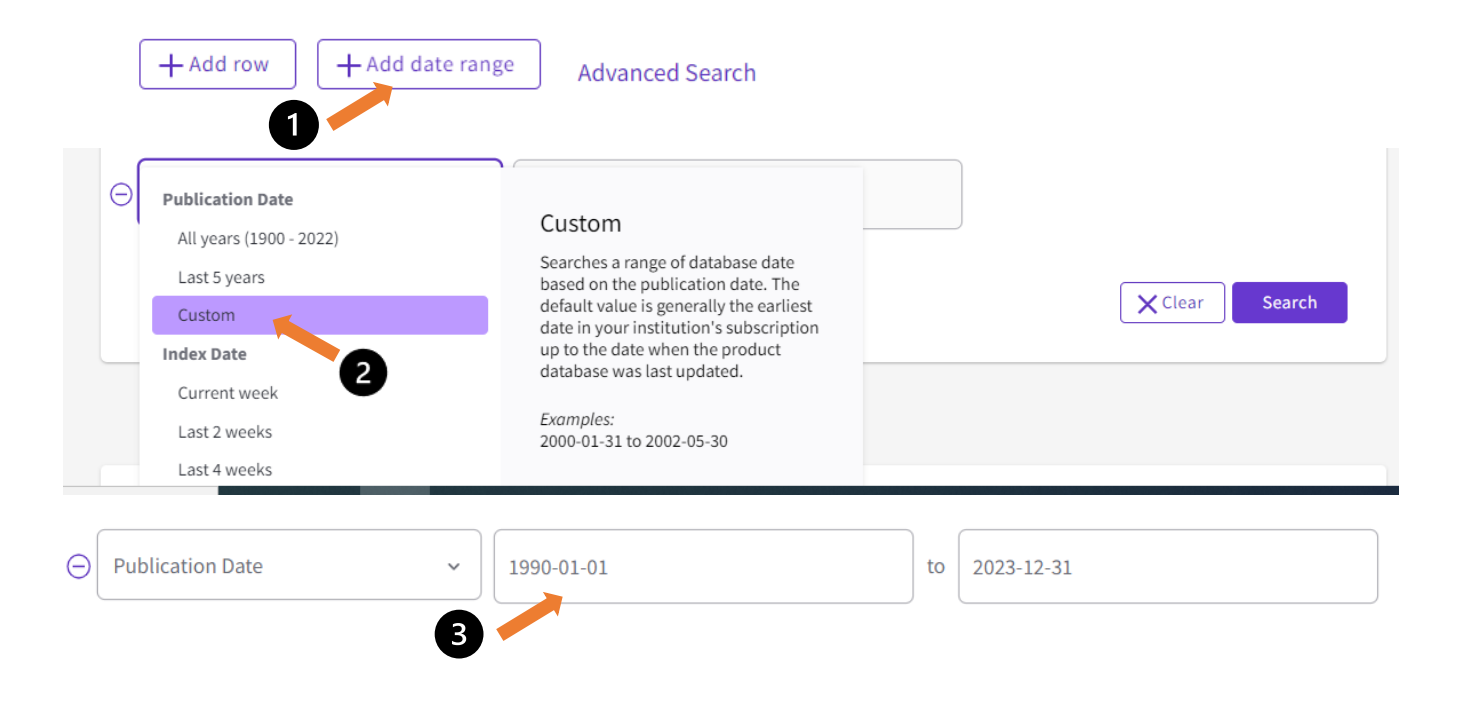

#### Visualiser les résultats

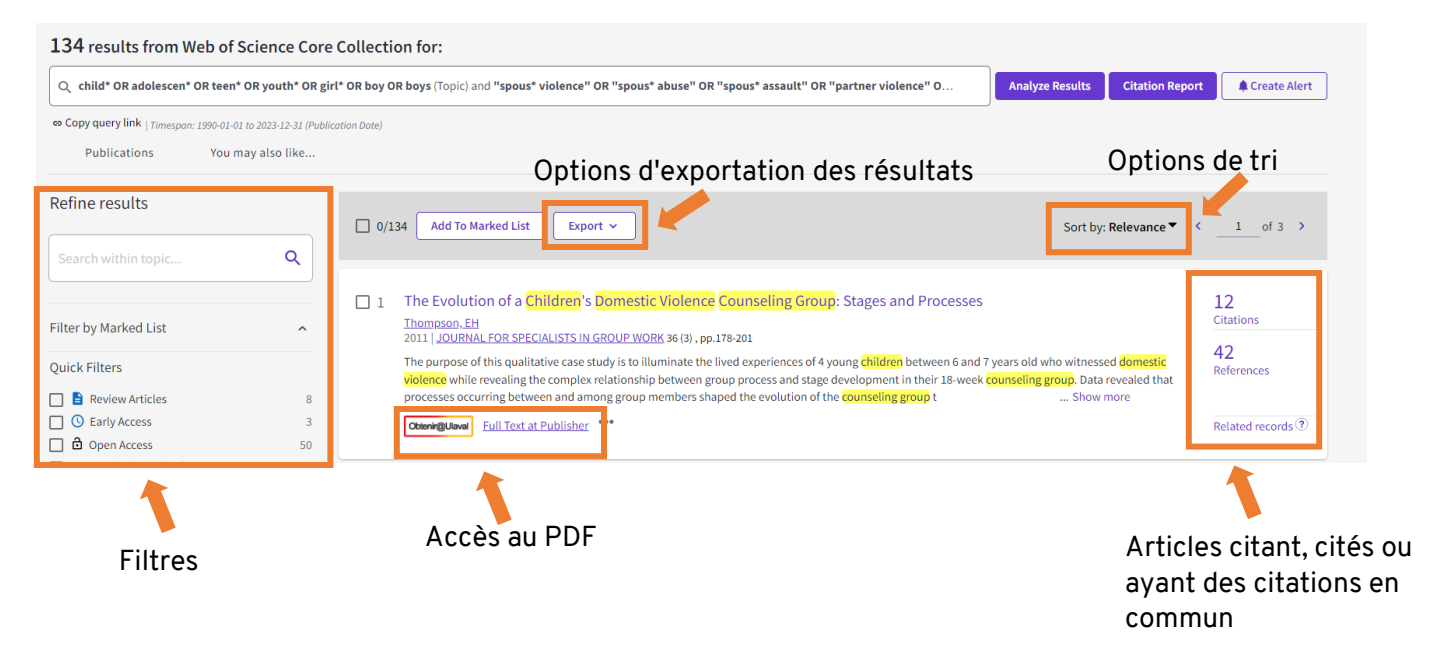

Pour plus de détails, consulter ce guide.